# STUDIO - TI6

#### Sujet

HTML - CSS exercice

## RAPPEL

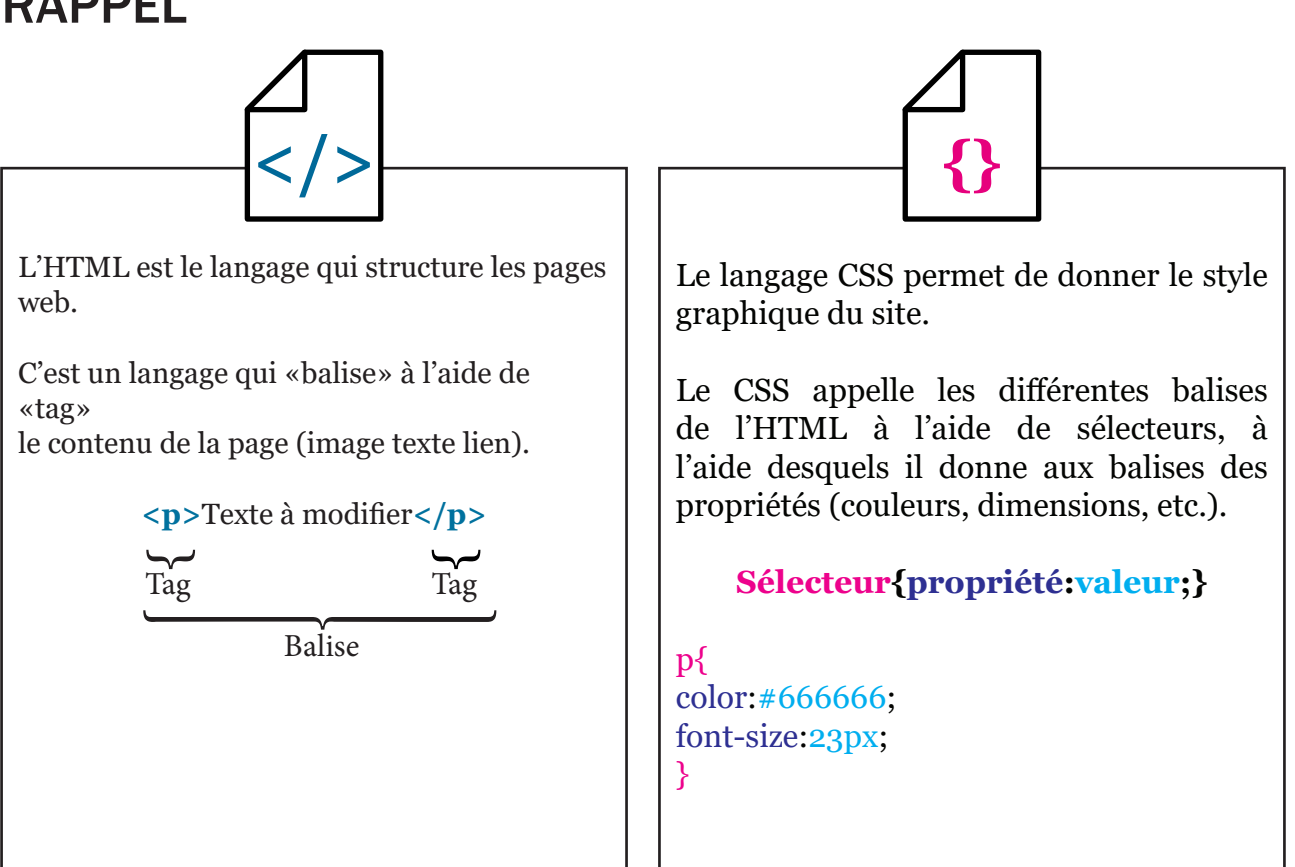

### **Exercice**

Une page de code source HTML appelée index.html

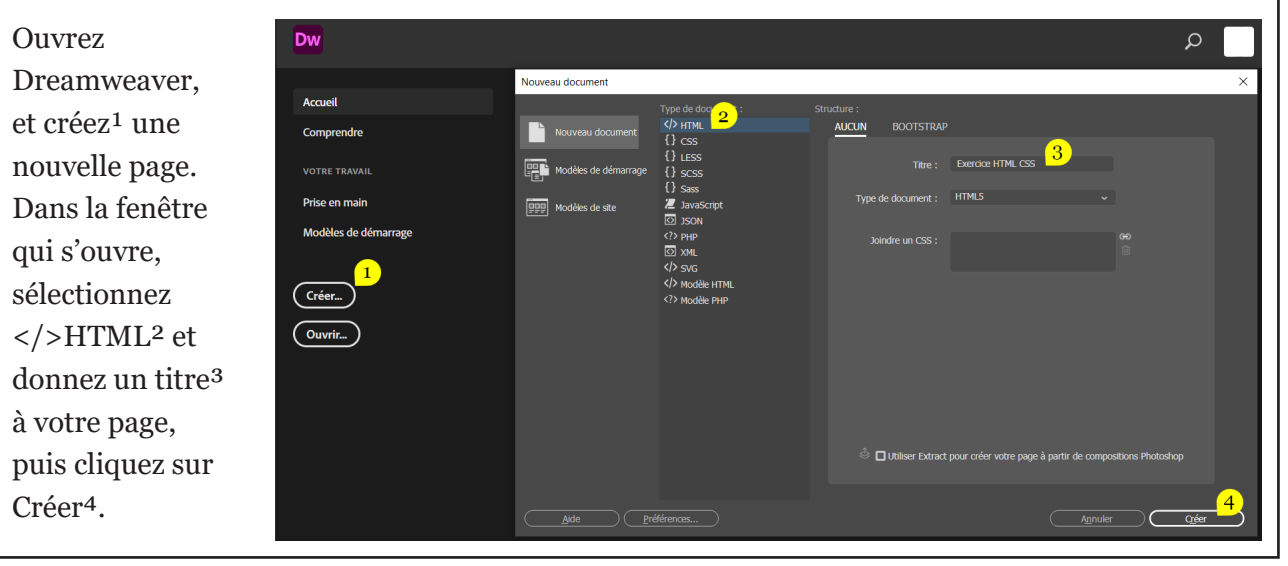

Commencez par enregistrer votre page dans un dossier nommé avec la nomenclature habituelle (6x\_00\_p\_nom\_htmlo1).

Allez chercher une image sur internet et enregistrez-la dans votre dossier.

Dans dreamweaver cliquez entre le tag <body><sup>1</sup> et </body> qui se situe sur la partie inférieure de votre écran (partie codage), puis en haut à droite de votre écran trouvez l'onglet «Insertion»<sup>2</sup>.

Depuis la fenêtre d'insertion<sup>2</sup>, cliquez sur «Div». Dans la fenêtre qui s'ouvre, ajoutez «conteneur»<sup>3</sup> dans le cadre «Class :».

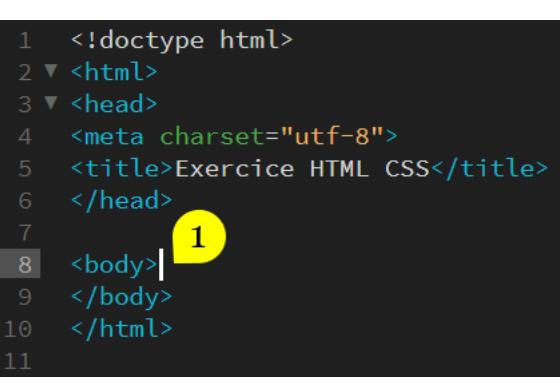

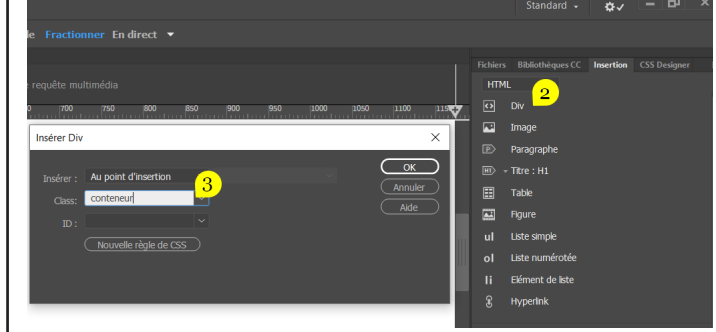

Dans ce «conteneur» vous allez ajouter 2 nouvelles <div></div> l'une à la suite de l'autre qui se nommeront respectivement «boiteimage» et «boitetexte» (pas d'accents ni d'espace dans le nom d'une balise). vous devriez obtenir ceci : Vous avez ajouté une boîte (div) qui va contenir les éléments de votre page et vous lui avez donné le nom «conteneur» ce qui permettra de le différencier d'autres «div» que vous rajouterez ultérieurement.

<div class="conteneur">
 <div class="boiteimage"></div>
 <div class="boitetexte"></div>
 </div>
</div><//div><//div>

Ajoutez une image dans votre div «boiteimage», pour cela cliquez entre <div class="boiteimage"> et </div> puis dans la fenêtre «insertion»<sup>2</sup> cliquez sur «Image». Via la fenêtre qui s'ouvre, allez chercher l'image que vous avez enregistré au préalable.

Dans la <div class="boitetexte"> ajoutez un titre et un paragraphe. Vous pouvez pour cela utiliser la fenêtre «insertion» ou taper directement le code.

Voici à quoi doit ressembler votre code :

| html<br><html><br/><head><br/><meta charset="utf-8"/><br/><title>Exercice HTML CSS</title><br/></head><br/><body><br/><div class="conteneur"><br/><div class="conteneur"><br/><div class="boiteimage"><br/><img <br="" height="300" src="image_web.jpg" width="400"/></div><br/><div class="boitetexte"><br/><hi>Titre</hi><br/>Ceci est le contenu de la balise P de mise en f<br/></div><br/></div><br/></div><br/><br/><br/><br/><br/></body></html>                                                                                                    |                                                            |
|----------------------------------------------------------------------------------------------------|------------------------------------------------------------|
| <pre><head>     <meta charset="utf-8"/>         <title>Exercice HTML CSS</title> </head> <body>         <div class="conteneur"></div></body></pre>                                                                                                    | :type html><br>>                                           |
| <meta charset="utf-8"/><br><title>Exercice HTML CSS</title><br><br><body><br/><div class="conteneur"><br/><div class="boiteimage"><br/><img <br="" height="300" src="image_web.jpg" width="400"/></div><br/><div class="boitetexte"><br/><hi>Titre</hi><br/>Ceci est le contenu de la balise P de mise en fi<br/></div><br/></div><br/><br/><th></th></body>                                                                                                    |                                                            |
| <title>Exercice HTML CSS</title><br><br><body><br/><div class="conteneur"><br/><div class="boiteimage"><br/><img <br="" height="300" src="image_web.jpg" width="400"/></div><br/><div class="boitetexte"><br/><hi>Titre</hi><br/>Ceci est le contenu de la balise P de mise en fi<br/></div><br/></div><br/><br/></body>                                                                                                    | meta charset="utf-8">                                      |
| <br><body><br/><div class="conteneur"><br/><div class="boiteimage"><br/><img <br="" height="300" src="image_web.jpg" width="400"/></div><br/><div class="boitetexte"><br/><hi>Titre</hi><br/>Ceci est le contenu de la balise P de mise en fi<br/></div><br/></div><br/><br/></body>                                                                                                    | title>Exercice HTML CSS                                    |
| <body> <div class="conteneur"> <div class="boiteimage"> <img <="" div="" height="300" src="image_web.jpg" width="400"/> <div class="boitetexte"> <div class="boitetexte"> </div> </div> </div> </div> </div> </div> </div> </div> </div> </div> </div> </div> </div> </div> </div> </div> </div> </div> </div> </div> </div> </div> </div> </div> </div> </div> </div> </div> </div> </div><th>d&gt;</th></div></div></div></div></div></div></div></div></div></div></div></div></div></div></body> | d>                                                         |
| <body> <div class="conteneur"> <div class="boiteimage"> <img <="" div="" height="300" src="image_web.jpg" width="400"/> <div class="boitetexte"> <hi>Titre</hi> Ceci est le contenu de la balise P de mise en f </div> </div> </div> </body>                                                                                                    |                                                            |
| <pre><div class="conteneur">         <div class="boiteimage"></div></div></pre>                                                                                                    |                                                            |
| <pre><div class="boiteimage"></div></pre>                                                                                                    | div class="conteneur">                                     |
| <pre><img <="" height="300" src="image_web.jpg" th="" width="400"/><th><pre><div class="boiteimage"></div></pre></th></pre>                                                                                                    | <pre><div class="boiteimage"></div></pre>                  |
| <div class="boitetexte"> <h1>Titre</h1> Ceci est le contenu de la balise P de mise en f </div>                                                                                                    | <img alt="" height="300" src="image_web.jpg" width="400"/> |
| <pre><div class="boitetexte"></div></pre>                                                                                                    |                                                            |
| <h1>Titre</h1><br>Ceci est le contenu de la balise P de mise en 1<br><br><br><br>                                                                                                    | <pre><div class="boitetexte"></div></pre>                  |
| Ceci est le contenu de la balise P de mise en f<br><br><br><br>                                                                                                    | <h1>Titre</h1>                                             |
| <br><br><br>                                                                                                    | Ceci est le contenu de la balise P de mise en forme        |
| <br><br>                                                                                                    |                                                            |
| <br>                                                                                                    | /div>                                                      |
|                                                                                                    | y>                                                         |
|                                                                                                    | l>                                                         |

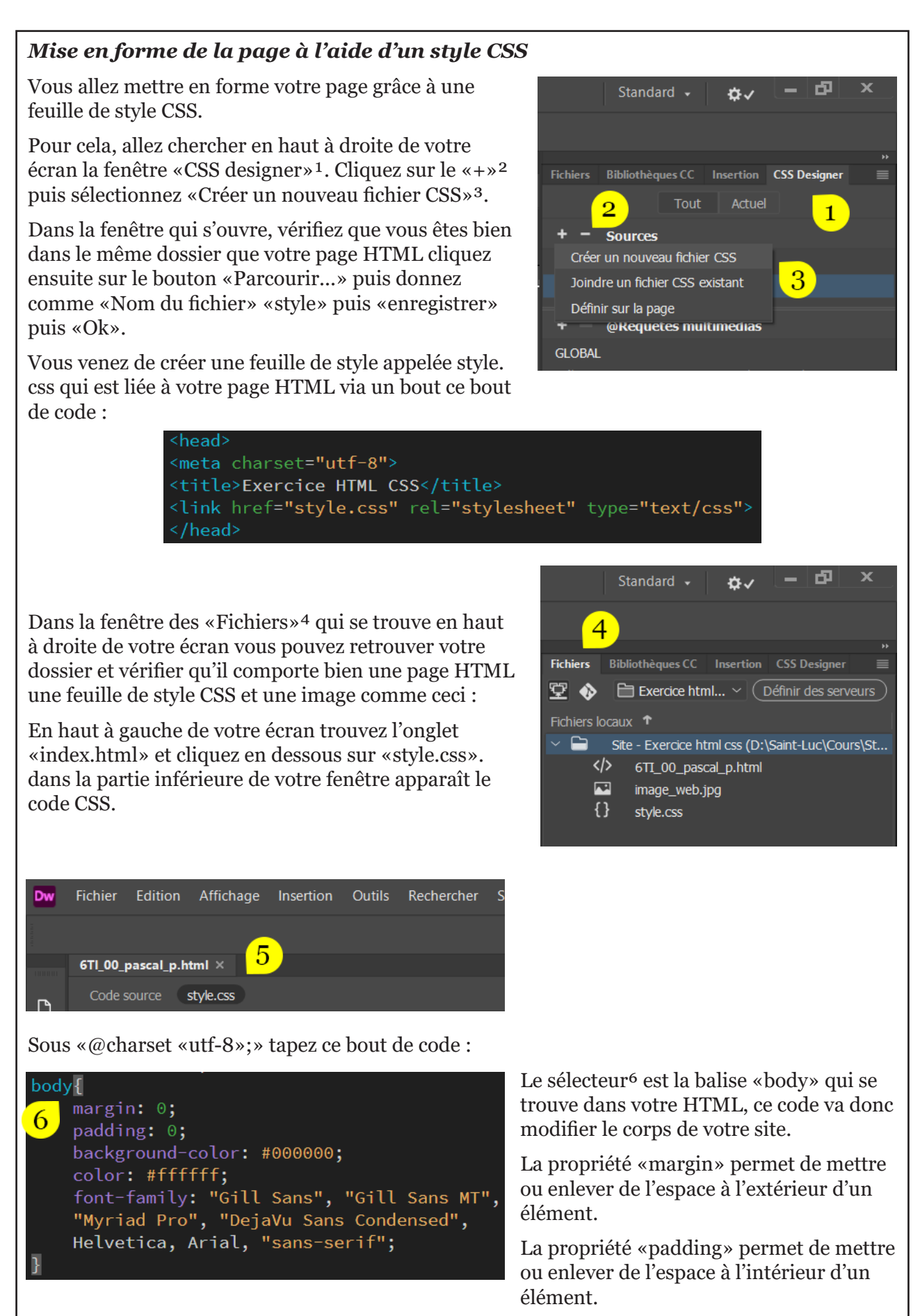

«background-color» correspond à la couleur de fond.

«color» correspond à la couleur du texte.

Vous pouvez bien évidemment choisir vos propres couleurs grâce au sélecteur de couleur.

«font-family» donne la famille typographique à votre page.

#### Nouveaux sélecteurs

Nous avons vu qu'il était possible de faire appel à un sélecteur via le nom d'une balise. On peut également utiliser le nom de la «class», pour cela il faut mettre un point devant le nom.

Comme ceci:

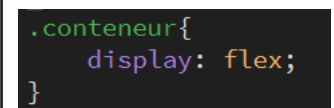

Ajoutez au sélecteur «.conteneur» la propriété «display: flex;».

«display: flex;» organise les éléments qui se trouvent dans cette balise.

#### En dessous, ajoutez ceci:

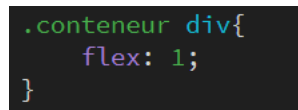

Remarquez la façon d'appeler les «div» qui se trouvent dans la <div class="conteneur">, elles auront toutes les deux la même propriété «flex».

«flex:1» les éléments qui ont cette propriété vont s'organiser en colonnes de taille égales.

#### Une image adaptative

Occupons-nous de l'image pour qu'elle s'adapte à la «div» dans laquelle elle se trouve.

Dans le code source (HTML) supprimez les valeurs width et height.

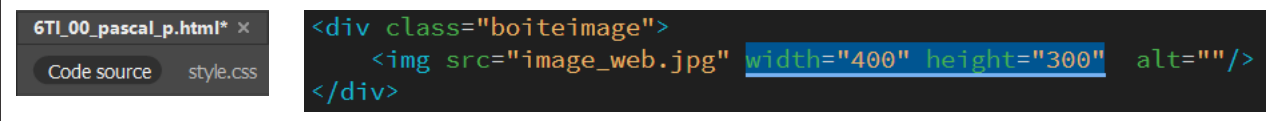

Dans le CSS ajoutez ce code :

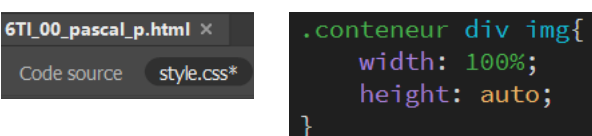

«width» correspond à la largeur d'un élément, on peut utiliser des valeurs telles que:

px, %, vw, ou auto.

«height» correspond à la hauteur d'un élément.

#### Une marge comme dans les cahiers scolaires

Déplaçons le texte pour qu'il ne colle pas à l'image en ajoutant ceci au CSS:

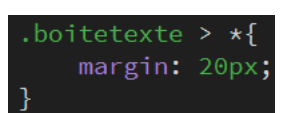

Tout (\*) ce qui se situe directement (>) dans la balise (.boitetexte) aura un espace (une marge) de 20 pixels autour de lui.

Testez votre page dans un navigateur. 💽

#### (suite) Un lien vers une autre page ▼

#### Un lien vers une autre page

Dans le code source ajoutez ceci<sup>1</sup>: sous le

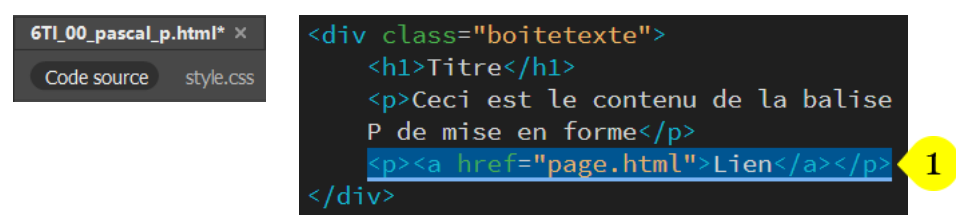

évidement si vous testez votre lien dans le navigateur, il ne marchera pas. Et pour cause la page.html n'existe pas vous allez devoir la créer vous-même.

De plus il faudra y faire un lien qui renvoie vers l'index.html.

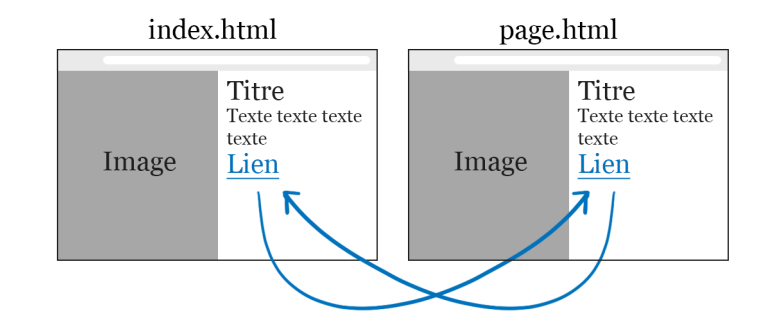

#### À vous de jouer.

#### Un lien customisé

Un lien bleu souligné n'est pas très graphique. Pourquoi ne pas changer dans le CSS ?

a{

display: inline-block; padding: 20px 50px; background-color: #FFFFFF; color: #000000; text-decoration: none; «display: inline-block;» un élément qui a la valeur

 $\ll$ inline-bloc» peut recevoir diverses valeurs, ce qui n'est pas toujours le cas de toutes les propriétés  $\ll$ display» et surtout de la balise <a>.

«padding: 20px 50px;» met 20 pixels en haut et en bas du lien et 50px à droite et à gauche de celui-ci.

«text-decoration: none;» supprime le soulignement.

Plus fort ! faites-le interagir avec la souris avec :hover :

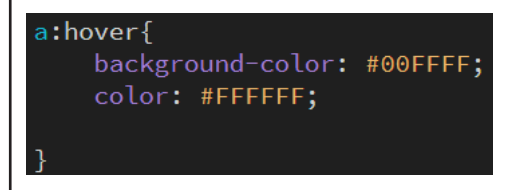

Testez votre page dans un navigateur.